# 酪農ヘルパー業務電算システム

# 2-2.インストール手引書(WindowsVista)

# 2-2.インストール手引書(WindowsVista)

| 1. インス  | トールの前提             |            | 2-2-1  |
|---------|--------------------|------------|--------|
| 2. フォル  | ダ作成                |            | 2-2-1  |
| 2-1.    | セットアップの実行          | (所要時間:1分)  | 2-2-1  |
| 2-2.    | セットアップの完了          |            | 2-2-1  |
| 3NET    | Framework 3.5 SP1  |            | 2-2-1  |
| 3-1.    | セットアップの実行          | (所要時間:15分) | 2-2-1  |
| 3-2.    | セットアップ中            |            | 2-2-2  |
| 3-3.    | セットアップの完了          |            | 2-2-3  |
| 4. Wind | ows Installer 4.5  |            | 2-2-3  |
| 4-1.    | セットアップの実行          | (所要時間:5分)  | 2-2-3  |
| 4-2.    | セットアップ中            |            | 2-2-3  |
| 4-3.    | セットアップの完了          |            | 2-2-5  |
| 4-4.    | セットアップの完了としてよいエラー  |            | 2-2-5  |
| 5. Wind | ows PowerShell 2.0 |            | 2-2-5  |
| 5-1.    | セットアップの実行          | (所要時間:5分)  | 2-2-5  |
| 5-2.    | セットアップ中            |            | 2-2-6  |
| 5-3.    | セットアップの完了          |            | 2-2-7  |
| 5-4.    | セットアップの完了としてよいエラー  |            | 2-2-7  |
| 6. SQL  | Server 2008 R2     |            | 2-2-8  |
| 6-1.    | セットアップの実行          | (所要時間:30分) | 2-2-8  |
| 6-2.    | セットアップ中            |            | 2-2-8  |
| 6-3.    | セットアップの完了          |            | 2-2-10 |
| 7. DB 礼 | 辺期構築(その1)          |            | 2-2-10 |
| 7-1.    | セットアップの実行          | (所要時間:1分)  | 2-2-10 |
| 7-2.    | セットアップの完了          |            | 2-2-10 |
| 8. DB 🕯 | 刃期構築(その2)          |            | 2-2-11 |
| 8-1.    | セットアップの実行          | (所要時間:1分)  | 2-2-11 |
| 8-2.    | セットアップの完了          |            | 2-2-11 |
| 9. 酪農⁄  | ヽルパー業務電算システム       |            | 2-2-11 |
| 9-1.    | セットアップの実行          | (所要時間:1分)  | 2-2-11 |
| 9-2.    | セットアップ中            |            | 2-2-11 |
| 9-3.    | セットアップの完了          |            | 2-2-12 |

#### 1. インストールの前提

インストールの前提条件として、Administrator 権限が必要です。

#### 2. フォルダ作成

2-1.セットアップの実行

(所要時間:1分)

インストールCDの 0. フォルダ作成の setup.bat をダブルクリックします。

2-2.セットアップの完了

下記画面で「正常終了」のメッセージが表示されればセットアップの完了です。Enter キーを押して 画面を閉じます。

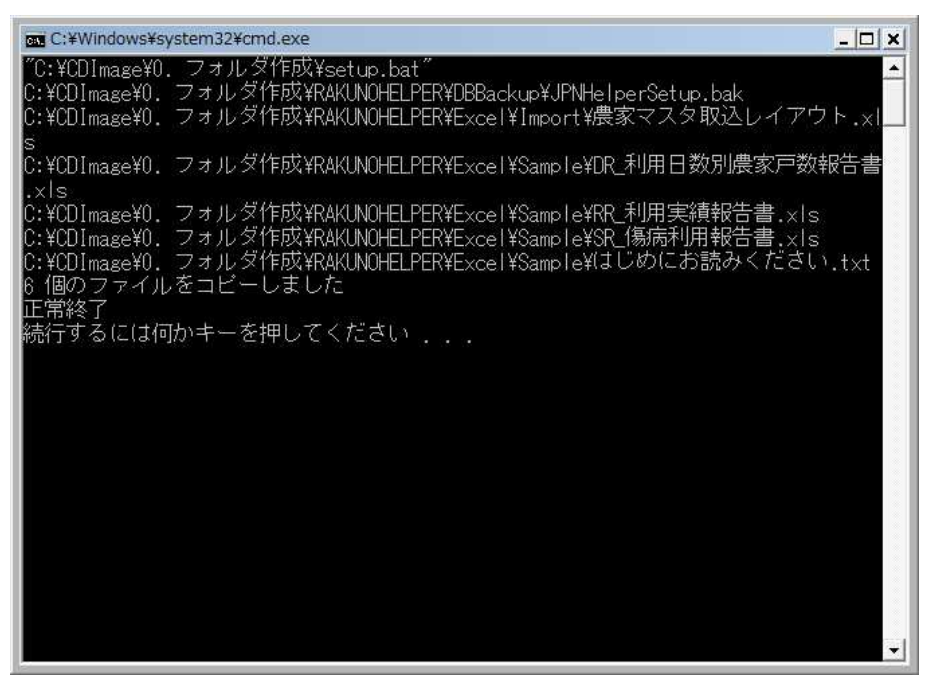

3. .NET Framework 3.5 SP1

3-1.セットアップの実行

(所要時間:15分)

インストールCDの 1. .NET Framework 3.5 SP1 の setup.bat をダブルクリックします。

3-2.セットアップ中

①下記画面が表示されます。[続行]ボタンをクリックします。

| ユーザー アカウント制御                   |                     |
|--------------------------------|---------------------|
| 🥑 プログラムを続行するには                 | あなたの許可が必要です         |
| あなたが開始したプログラムでる                | ある場合は、続行してください。     |
| dotnetfx35setup                | .exe                |
| Microsoft Corpor               | ation               |
| <ul> <li>✓ 詳細(D)</li> </ul>    | 続行(C) キャンセル         |
| ユーザー アカウント制御は、あた<br>されるのを防ぎます。 | いたの許可なくコンピュータに変更が適用 |

②下記画面が表示されます。

| Extracting Files                  | 5                                        | × |
|-----------------------------------|------------------------------------------|---|
| Extracting File:<br>To Directory: | ¥WapRes1044.dll<br>c:¥c0f047861ebafc7b82 |   |
|                                   |                                          |   |

③下記画面が表示されます。

| Microsoft Windows           |                            |
|-----------------------------|----------------------------|
| セットアップがコンポーネントを構成する間<br>ます。 | 、お待ちください。この処理には数分かかる可能性があり |
|                             | キャンセル                      |

3-3.セットアップの完了

下記画面で「正常終了」のメッセージが表示されればセットアップの完了です。Enter キーを押して 画面を閉じます。

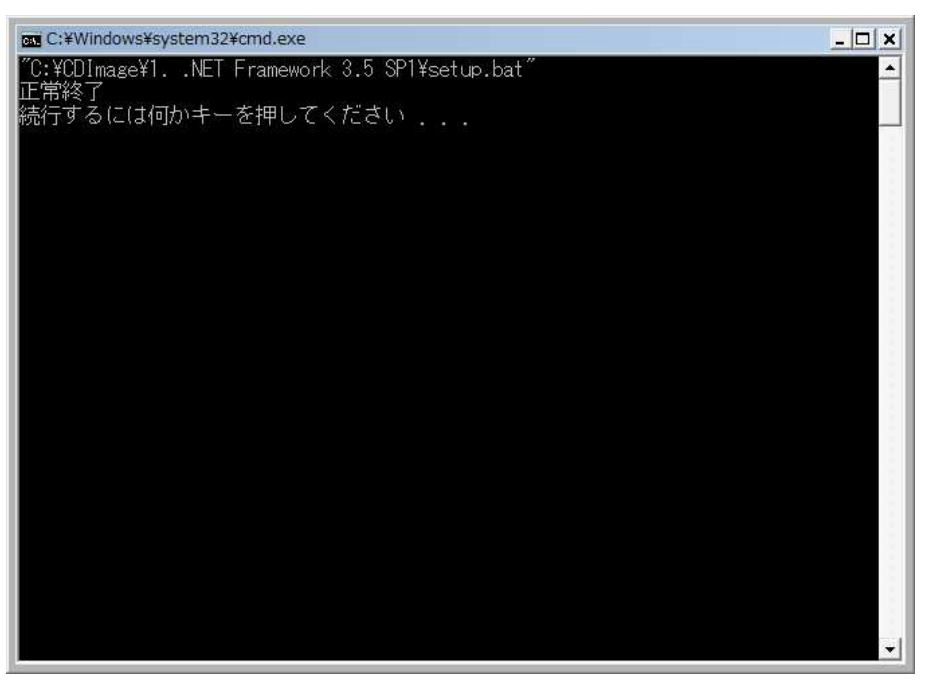

#### 4. Windows Installer 4.5

この処理の完了後、OS の再起動が必要になります。

4-1.セットアップの実行

(所要時間:5分)

インストールCDの 2. Windows Installer 4.5 の VISTA 用の Windows6.0-KB942288-v2-x86.msu を ダブルクリックします。

4-2.セットアップ中

①下記画面が表示されます。[続行]ボタンをクリックします。

| ユーザー アカウント制御                        | この許可が必要です                                               |
|-------------------------------------|---------------------------------------------------------|
| あなたが開始した操作で<br>Windows<br>Microsoft | ある場合は、続行してください。<br>s Update スタンドアロン インストーラ<br>t Windows |
| ② 詳細( <u>D</u> )                    | 続行( <u>C</u> ) キャンセル                                    |
| ユーザー アカウント制御<br>されるのを防ぎます。          | は、あなたの許可なくコンピュータに変更が適用                                  |

②下記画面が表示されます。

| Windows Update スタンドアロン・ | インストーラ |
|-------------------------|--------|
| 更新を検索しています              |        |
|                         |        |
|                         | キャンセル  |
|                         |        |

③下記画面が表示されます。[OK]ボタンをクリックします。

| Windows Update スタンドアロン インストーラ                             | <b>X</b> |
|-----------------------------------------------------------|----------|
| 次の Windows ソフトウェア更新プログラムをインストールするには [OK] をク<br>リックしてください: |          |
| Windows 用修正プログラム (KB942288)                               |          |
| OK キャンセ                                                   | u)       |

# ④下記画面が表示されます。

| インストールの現状時:<br>インストールの開始中完了しました。<br>Windows 用修正プログラム (KB942288) をインストール中 (更新プログラム 1 個中 1 個) | * |
|---------------------------------------------------------------------------------------------|---|
|                                                                                             | + |
|                                                                                             |   |

4-3.セットアップの完了

下記画面が表示されればセットアップの完了です。[今すぐ再起動]ボタンをクリックして再起動します。

| 🥑 更新プロ | グラムのダウンロードとインストール                              |        |        |
|--------|------------------------------------------------|--------|--------|
| 2      | インストールの完了<br>更新プログラムを有効にするには、コンピュータを再起動してください。 |        |        |
|        |                                                | 今すぐ再起動 | [] 閉じる |

4-4.セットアップの完了としてよいエラー

既にインストールされている場合、下記エラーが発生します。[OK]ボタンをクリックします。

| Windows Update スタンドアロン インストーラ | × |
|-------------------------------|---|
| この更新プログラムはお使いのシステムには適用されません。  |   |
|                               |   |
| ок                            |   |
|                               |   |

- 5. Windows PowerShell 2.0
- 5-1.セットアップの実行

(所要時間:5分)

インストールCDの 3. Windows PowerShell 2.0 の VISTA 用の Windows6.0-KB968930-x86.msu を ダブルクリックします。 5-2.セットアップ中

①下記画面が表示されます。[続行]ボタンをクリックします。

| ユーザー アカウント制御                                       |  |  |  |
|----------------------------------------------------|--|--|--|
| 💎 統行するにはあなたの許可が必要です                                |  |  |  |
| あなたが開始した操作である場合は、続行してください。                         |  |  |  |
| Windows Update スタンドアロン インストーラ<br>Microsoft Windows |  |  |  |
| <ul> <li>◇ 詳細(D)</li> <li>続行(C) キャンセル</li> </ul>   |  |  |  |
| ユーザー アカウント制御は、あなたの許可なくコンピュータに変更が適用<br>されるのを防ぎます。   |  |  |  |

# ②下記画面が表示されます。

| Windows Update スタンドアロン・ | インストーラ |
|-------------------------|--------|
| 更新を検索しています              |        |
|                         |        |
|                         |        |
|                         | キャンセル  |

③下記画面が表示されます。[OK]ボタンをクリックします。

| Windows Update スタンドアロン インストーラ                             |     |
|-----------------------------------------------------------|-----|
| 次の Windows ソフトウェア更新プログラムをインストールするには [OK] をク<br>リックしてください: | r:  |
| Windows 用更新プログラム (KB968930)                               |     |
| OK キャン1                                                   | 216 |

④下記画面が表示されます。

| 新フログラムのダウンロードとインストール<br>更新プログラムがインストールされています。                                               |        |
|---------------------------------------------------------------------------------------------|--------|
| インストールの状態:<br>インストールの開始中完了しました。<br>Windows 用更新プログラム ( KB968930) をインストール中 (更新プログラム 1 個中 1 個) | *      |
|                                                                                             | •      |
|                                                                                             |        |
|                                                                                             | (キャンセ) |

5-3.セットアップの完了

下記画面が表示されればセットアップの完了です。[閉じる]ボタンをクリックします。

| 更新プログラムのダウンロードとインストール |     |
|-----------------------|-----|
|                       |     |
|                       |     |
|                       |     |
|                       |     |
|                       |     |
|                       |     |
|                       |     |
|                       |     |
|                       | 閉じる |

5-4.セットアップの完了としてよいエラー

既にインストールされている場合、下記エラーが発生します。[OK]ボタンをクリックします。

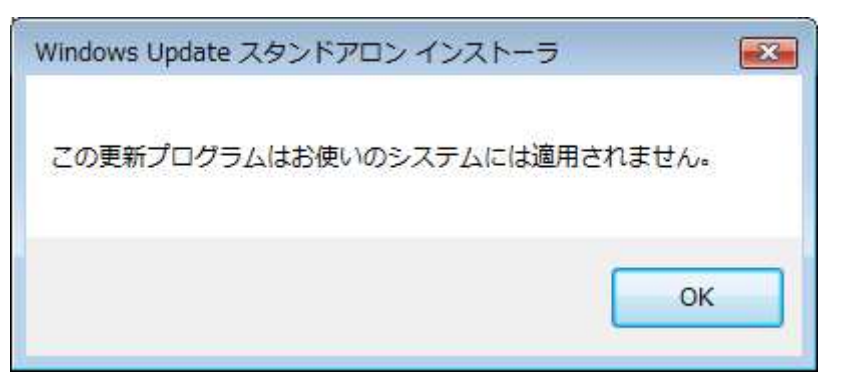

# 6. SQL Server 2008 R2

# 6-1.セットアップの実行

(所要時間:30分)

インストールCDの 4. SQL Server 2008 R2 の Install.bat をダブルクリックします。

#### 6-2.セットアップ中

①下記画面が表示されます。

| Extracting File:                  | s 💌                                                                           |
|-----------------------------------|-------------------------------------------------------------------------------|
| Extracting File:<br>To Directory: | 1 041_jpn_Jp¥x86¥setup¥sql_engine_core_shared.jc<br>c:¥42df973baaf06398be43f2 |
|                                   |                                                                               |

②下記画面が表示されます。[続行]ボタンをクリックします。

| ユーザー アカウ          | フント制御                               |
|-------------------|-------------------------------------|
| פֿסד 🚺            | ラムを続行するにはあなたの許可が必要です                |
| あなたが開始            | うしたプログラムである場合は、続行してください。            |
| 1                 | SQL Server 2008 R2                  |
|                   | Microsoft Corporation               |
|                   | 続行(C) キャンセル                         |
| ユーザー アカ<br>されるのを防 | ウント制御は、あなたの許可なくコンピュータに変更が適用<br>ぎます。 |

③下記画面が表示されます。

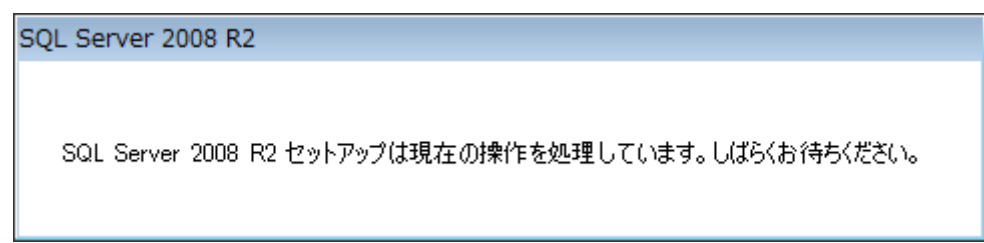

④下記画面が表示されます。

| 🔓 SQL Server 2008 R2 セットアップ       | t                                 |                                        |             |
|-----------------------------------|-----------------------------------|----------------------------------------|-------------|
| セットアップ サポート こ                     | ファイル                              |                                        |             |
| 【インストール】をクリックして<br>インストールまたは更新するに | セットアップ サポート ファイ<br>は、これらのファイルが必要で | ルをインストールします。SQL Server 2008 R2 ?<br>す。 | £           |
| セットアップ サポート ファイル                  | SQL Server のセットアッ                 | ブに必要なコンポーネント( <u>I</u> ):              |             |
|                                   | 機能名                               | 状態                                     |             |
|                                   | セットアップ サポート                       | ····                                   |             |
|                                   |                                   |                                        |             |
|                                   | ExecuteProgressUiWorkfl           | w                                      |             |
|                                   |                                   | < 戻る(旦) インストール(                        | [)] (キャンセル) |

# ⑤下記画面が表示されます。

| 😭 SQL Server 2008 R2 セットアップ |                             |
|-----------------------------|-----------------------------|
| インストールの進行状況                 |                             |
| インストールの進行状況                 | サービス対象のキャッシュ フォルダーを作成しています。 |
|                             | 次へ(1)> キャンセル ヘルプ            |

6-3.セットアップの完了

下記画面で「正常終了」のメッセージが表示されればセットアップの完了です。Enter キーを押して 画面を閉じます。

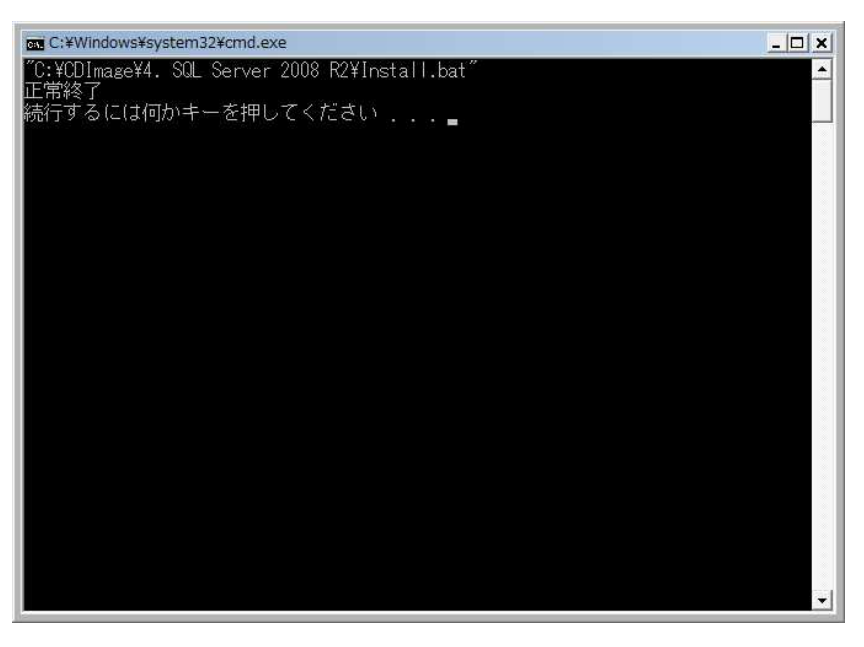

7. DB 初期構築(その1)

7-1.セットアップの実行

(所要時間:1分)

インストールCDの 5. DB 初期構築の setup1.bat をダブルクリックします。

7-2.セットアップの完了

下記画面で「正常終了」のメッセージが表示されればセットアップの完了です。Enter キーを押して 画面を閉じます。

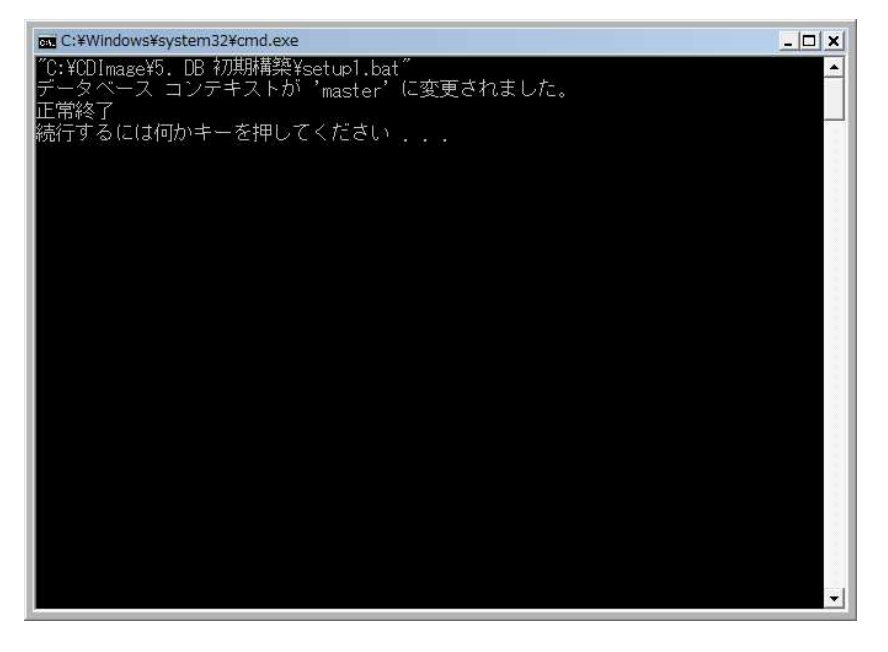

### 8. DB 初期構築(その2)

8-1.セットアップの実行

(所要時間:1分)

インストールCDの 5. DB 初期構築の setup2.bat をダブルクリックします。

8-2.セットアップの完了

下記画面で「正常終了」のメッセージが表示されればセットアップの完了です。Enter キーを押して 画面を閉じます。

| C:¥Windows¥system32¥cmd.exe                                                                           |
|----------------------------------------------------------------------------------------------------|
| ″C:¥CDImage¥5. DB 初期構築¥setup2.bat″<br>データベース 'JPNHelper'の 992 ページ、ファイル 1 のファイル 'JPNHelper'を処理<br>しました |
| しました。<br>データベース 'JPNHelper'の 1 ベージ、ファイル 1 のファイル 'JPNHelper_log'を処<br>理しました。                           |
| RESTORE DATABASE により 993 ページが 0.358 秒間で正常に処理されました (21.669 MB<br>/秒)。<br>正常教了                          |
| 正市で」<br>続行するには何かキーを押してください                                                                            |
|                                                                                                    |
|                                                                                                    |
|                                                                                                    |
|                                                                                                    |
|                                                                                                    |
|                                                                                                    |
|                                                                                                    |
| · · · · · · · · · · · · · · · · · · ·                                                                 |

# 9. 酪農ヘルパー業務電算システム

9-1.セットアップの実行 (所要時間:1分) インストールCDの 6. 酪農ヘルパーシステムの setup.exe をダブルクリックします。

9-2.セットアップ中

①下記画面が表示されます。[インストール]ボタンをクリックします。

| 着け元を唯言<br>このアプリク | \$℃きません。<br>rーションをインストールしますか? | Ś                     |
|------------------|-------------------------------|-----------------------|
| 名前:              | 酪農ヘルパー業務電算システム                |                       |
| 発信元:             | C:¥CDImage¥6. 酪農ヘルパーシステム      |                       |
| 発行者:             | 不明な発行元です。                     |                       |
|                  | インストール(I)                     | インストールしない( <u>D</u> ) |
|                  |                               |                       |

②下記画面が表示されます。

| (100%) 酪劇                 | 豊くこと                                                   | (一業務電算システム をインストールしています。                                                    |                   |
|---------------------------|--------------------------------------------------------|-----------------------------------------------------------------------------|-------------------|
| <b>館農へい</b><br>これに<br>使って | <ul> <li>(一業務)</li> <li>(は数分)</li> <li>他のタン</li> </ul> | 電 <b>算システム をインストールしています。</b><br>かかることがあります。インストール中はコンピュー<br>スクを実行することができます。 | 92 🔮              |
|                           | 3前:                                                    | 酪農ヘルパー業務電算システム                                                              |                   |
| i și                      | 給信元:                                                   | C:¥CDImage¥6. 酪農ヘルパーシステム                                                    |                   |
| 7                         | マプリケ                                                   | ーションの準備中                                                                    |                   |
|                           |                                                        |                                                                             | キャンセル( <u>C</u> ) |

### 9-3.セットアップの完了

下記画面が表示されればセットアップの完了です。

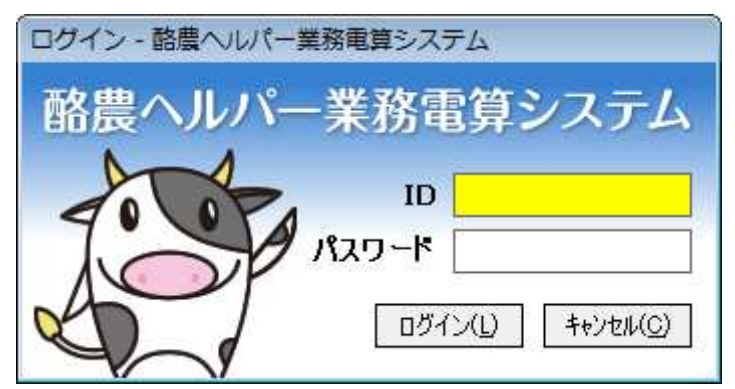